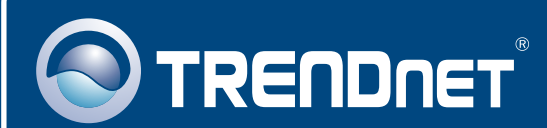

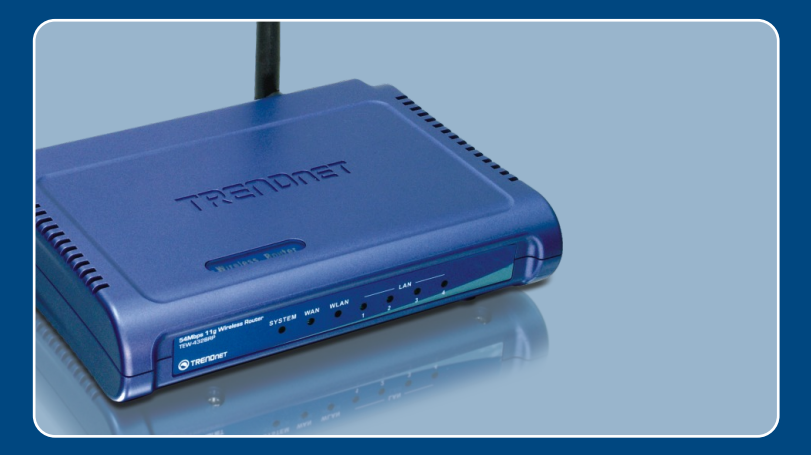

# Lühike paigaldusjuhend

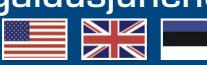

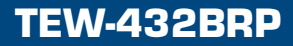

# Sisukord

| Eesti                                                                                                    | 1           |
|----------------------------------------------------------------------------------------------------|-------------|
| <ol> <li>Enne alustamist</li> <li>Ruuteri paigaldamine</li> <li>Ruuteri liitmine olemasoleva 192.168.1.x võrgu taha</li> </ol> | 1<br>2<br>5 |
| Tõrkeotsing                                                                                                    | 6           |

# 1. Enne alustamist

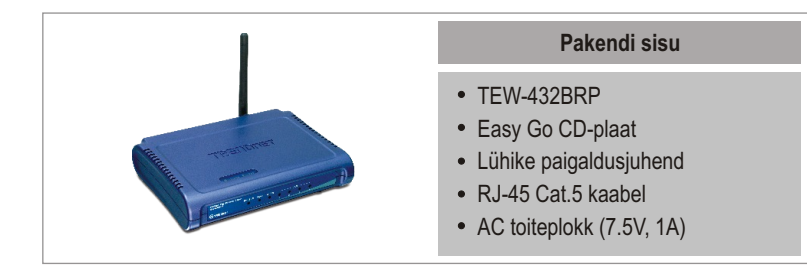

## Minimaalsed nõuded süsteemile

- Veebibrauser: Internet Explorer (5.0 või uuem)
- · Sissepaigaldatud võrgukaardiga arvuti
- Interneti püsiühendus
- Sissepaigaldatud DSL või kaabelmodem

**Tähtis!** Ärge ühendage ruuterit enne, kui teil seda teha palutakse. Järgige allpoolnäidatud samme enne Easy Go CD-plaadi sisestamist arvuti CD-seadmesse.

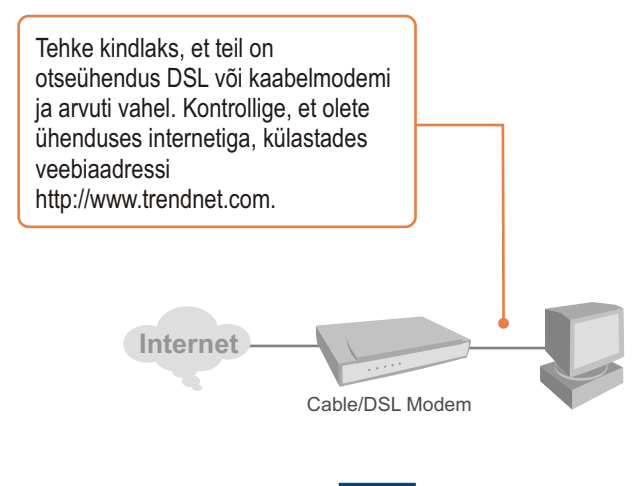

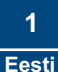

# 2. Ruuteri paigaldamine

1. Sisestage Easy Go CD-plaat oma arvuti CD-seadmesse ja seejärel klikkige Install Router nuppu.

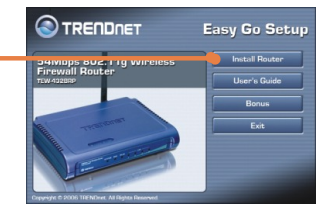

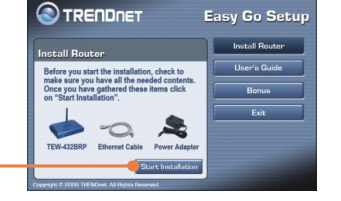

2. Klikkige Start Installation nupul.

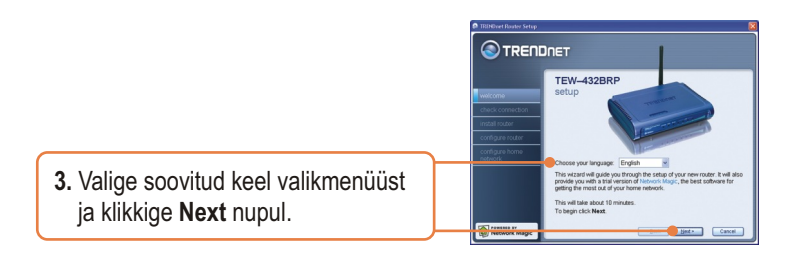

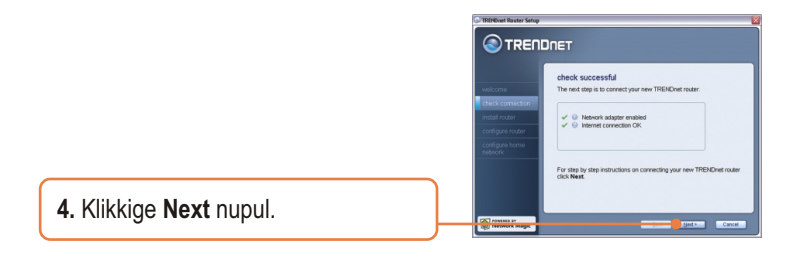

 Kui ilmub see aken, jätkake Sektsioonist 3. Kui ei ilmu, jätkake sammust 6.

| TRINDuet Router Setup     | (X)                                                                                                    |
|---------------------------|----------------------------------------------------------------------------------------------------|
|                           | DNET                                                                                                    |
|                           | gathering information                                                                                                    |
| weicome                   | Router Setup has discovered that you are already connected to a<br>router. Many people choose to replace an existing router with their new<br>TRENDret router. |
| check connection          |                                                                                                    |
| instal routor             | Are you replacing an existing router?                                                                                                    |
| configure router          | ⊙ yes<br>⊛ no                                                                                                    |
| configure home<br>network |                                                                                                    |
|                           | click Next to continue.                                                                                                    |
| Network Magic             | - Zotk Bed - Cancel                                                                                                    |

 Järgige viisardi juhiseid ja jätkake sammhaaval paigaldamist. Klikkige Next nupul.

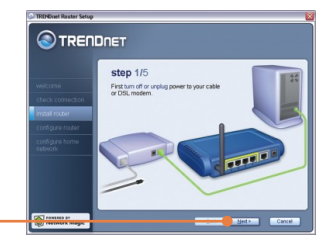

7. Kui ilmub ette wireless network aken, sisestage ainulaadne võrgunimi ja klikkige Next nupul.

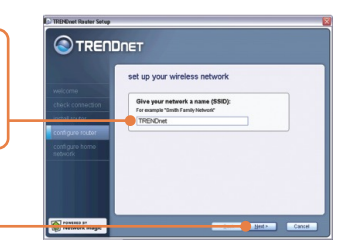

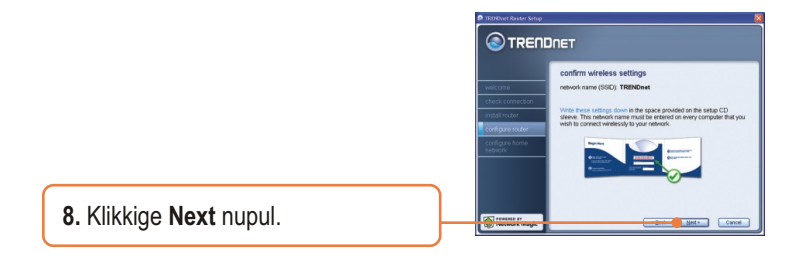

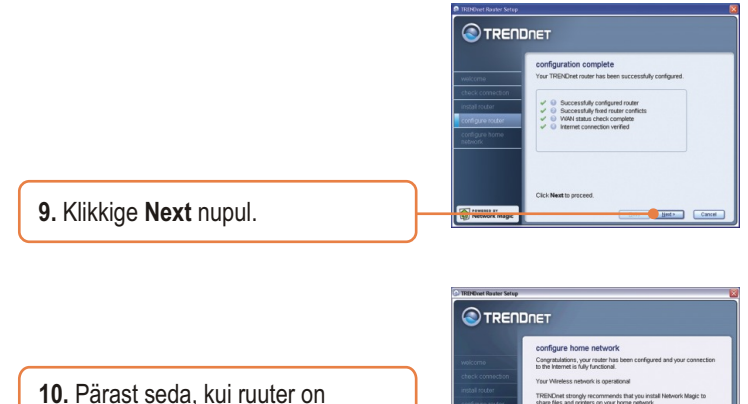

 Parast seda, kui ruuter on seadistatud, valige Exit Router Setup Setup ja seejärel klikkige Finish nupul.

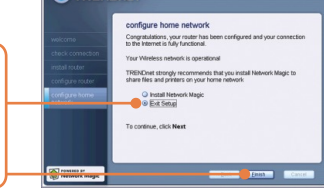

#### Paigaldus on lõppenud.

Täpsemat teavet TEW-432BRP seadistamise ja edasijõudnud valikute kohta leiate käsiraamatust CD-plaadilt või TRENDneti veebilehelt www.trendnet.com.

#### Teie seadmete registreerimine

Et kindlustada teid parima teeninduse ja toega, palun leidke moment, et registreerida teie toode OnLines - www.TRENDnet.com/register. Täname, et te valisite TRENDnet'i. Märkus: Kui see aken ilmub ekraanile, tähendab see, et teil on 192.168.1.x võrgus töötav DSL/kaabelmodem või ruuter. Kui vahetate oma nüüdse ruuteri TEW-432BRP vastu, valige Yes ja klikkige Next to continue nupul. Kui te lisate selle ruuteri DSL/kaabelmodemi taha, valige No ja ja klikkige Next to continue nupul.

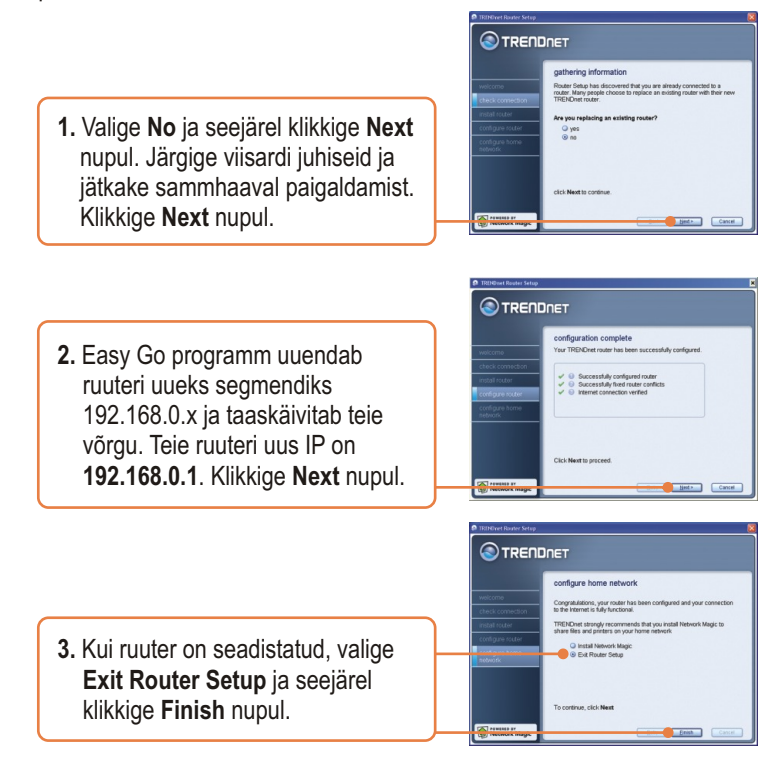

#### Paigaldus on lõppenud.

Täpsemat teavet TEW-432BRP seadistamise ja edasijõudnud valikute kohta leiate käsiraamatust CD-plaadilt või TRENDneti veebilehelt www.trendnet.com.

#### Q1: Ma sisestasin Easy Go CD-plaadi oma arvuti CD-ROM kettaseadmesse ja paigaldamise menüü ei ilmunud automaatselt ette. Mida ma pean tegema?

A1: Kui paigaldamise menüü ei ilmunud ekraanile automaatselt, klikkige Start, seejärel Run ja kirjutage sisse D:\Autorun.exe, kus "D" tähistab teie arvuti CD-seadet. Seejärel klikkige paigaldamise alustamiseks OK nupul.

#### Q2: Kuidas ma saan TEW-432BRP konfigureerimise veebilehele?

A2: Peale TEW-432BRP traadivaba ruuteri paigaldamist, pääsete konfigureerimise veebilehele, kui avate oma veebibrauseri ja sisestate veebibrauseri aadressiribale http://192.168.1.1, kus http://192.168.1.1 on vaikimisi TEW-432BRP traadivaba ruuteri IP aadress. Kui te järgite paigaldamise juhiseid Sektsioonist 3, liites ruuteri olemasoleva 192.168.1.x võrgu taha, sisestage veebibrauseri aadressiribale http://192.168.0.1. Vaikimisi on kasutajanimi ja salaõna admin.

### Q3: Ma ei tea, millist tüüpi interneti konto mul on DSL või kaabelmodemi ühenduseks? Kuidas ma selle teada saan?

A3: Võtke informatsiooni saamiseks ühendust oma interneti teenusepakkuja klienditeenusega.

#### Q4: Ma sain ruuteri paigaldamise ajal veateate. Mida ma peaksin tegema?

A4: Veenduge, et teie arvuti CD-seade on töökorras. Seejärel kontrollige, et kaabliühendused on korras ja teil on internetiühendus. Seejärel jätkake ruuteri paigaldamist. Pigaldamise viisard kontrollib sadistamise ajal võrgukaardi ja internetiühenduse talitlust.

#### Q5: Kõik seadistused on õiged, aga ma ei saa ruuterisse traadivaba ühendust. Mida ma peaksin tegema?

A5: Esiteks, kontrollige veelkord üle, et WLANi tuli ruuteris põleb. Teiseks, lülitage TEW-432BRP uuesti tööle. Selleks tõmmake TEW-432BRP toitepistik välja. Oodake 15 sekundit, seejärel pange TEW-432BRP toitepistik uuesti tagasi. Kolmandaks, kirjutage veebibrauseri aadressirbale http://192.168.1.1 ja logige ennast sisse. Kui te järgite paigaldamise juhiseid Sektsioonist 3, liites ruuteri olemasoleva 192.168.1.x võrgu taha, sisestage veebibrauseri aadressirbale http://192.168.0.1. Klikkige Wireless. Veenduge, et on valitud Enabled. Neljandaks, võtke ühendust teie traadivaba võrgukaardi tootjaga ja veenduge, et traadivaba võrgukaart on õige SSIDiga seadistusega.

### Q6: Peale ruuteri paigaldamise lõpetamist ilmub ekraanile Network Magic paigaldamise viisard. Mida ma peaksin tegema?

A6: Network Magic vabalt valitav boonusprogramm. Ta töötab ruuteriga teie koduse võrgu häälestamiseks, haldamiseks, parandamiseks ja kaitsmiseks. Network Magic programmi paigaldamiseks valige Install Network Magic, klikkige Next nupul ja järgige paigaldamise viisardi juhiseid. Kui te ei soovi Network Magic programmi paigaldada, valige Exit Router Setup ja seejärel klikkige Finish.

Kui teil endiselt esineb probleeme või on teil küsimusi TEW-432BRP kohta, lugege lisateavet kasutaja käsiraamatust Easy Go Setup CD-plaadilt või võtke ühendust Trendneti tehnilise toe osakonnaga.

#### Sertifikaat

Antud seadet on testitud ja täheldatud ühilduvust FCC ja CE reeglitega. Operatsioonil subjektiga on järgitud kahte tingimust.

- (1) Antud seade ei põhjusta kahjulike häireid.
- (2) Seade peab akisepteerima kõiki häireid. Kaasaarvatud häireid, mis võivad põhjustada ebasoovitud operatsioone

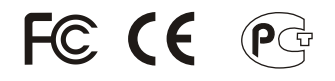

Elektri- ja elektroonikatoodete jäätmeid ei tohi ära visata koos olmejääkidega. Abivahendite olemasolu korral palume ümber töötlemiseks sorteerida. Küsi nõu jäätmete ümber töötlemise kohta oma kohalikult jaemüüjalt.

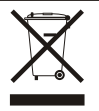

MÄRKUS: TOOTJA EI VASTUTA SEADME VOLITAMATA MUUNDAMISE (MUUTMISE) TAGAJÄRJEL TEKKINUD RAADIO VÕI TV HÄIRETE EEST. SELLISED MUUDATUSED VÕIVAD PÕJUSTADA KASUTAJA SEADME KASUTUSÕIGUSE ANNULEERIMISE.

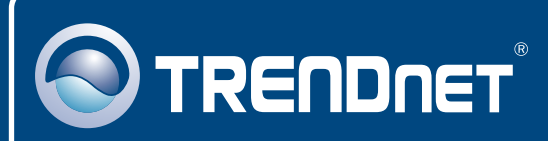

## **TRENDnet** Technical Support

#### US · Canada

**Toll Free Telephone:** 1(866) 845-3673 24/7 Tech Support

Europe (Germany • France • Italy • Spain • Switzerland • UK)

Toll Free Telephone: +00800 60 76 76 67

English/Espanol - 24/7 Francais/Deutsch - 11am-8pm, Monday - Friday MET

#### Worldwide

Telephone: +(31) (0) 20 504 05 35

English/Espanol - 24/7 Francais/Deutsch - 11am-8pm, Monday - Friday MET

## **Product Warranty Registration**

Please take a moment to register your product online. Go to TRENDnet's website at http://www.trendnet.com

## TRENDNET

20675 Manhattan Place Torrance, CA 90501 USA

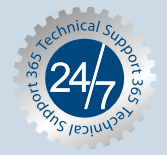

Copyright ©2007. All Rights Reserved. TRENDnet.